# 补充填报 2019 年度和 2020 年度个人所得税综合 所得汇算清缴

一、查询数据,找到"工资薪金""工资薪金-税金""扣
 养老 8%年金 4%" "扣公积金"金额。

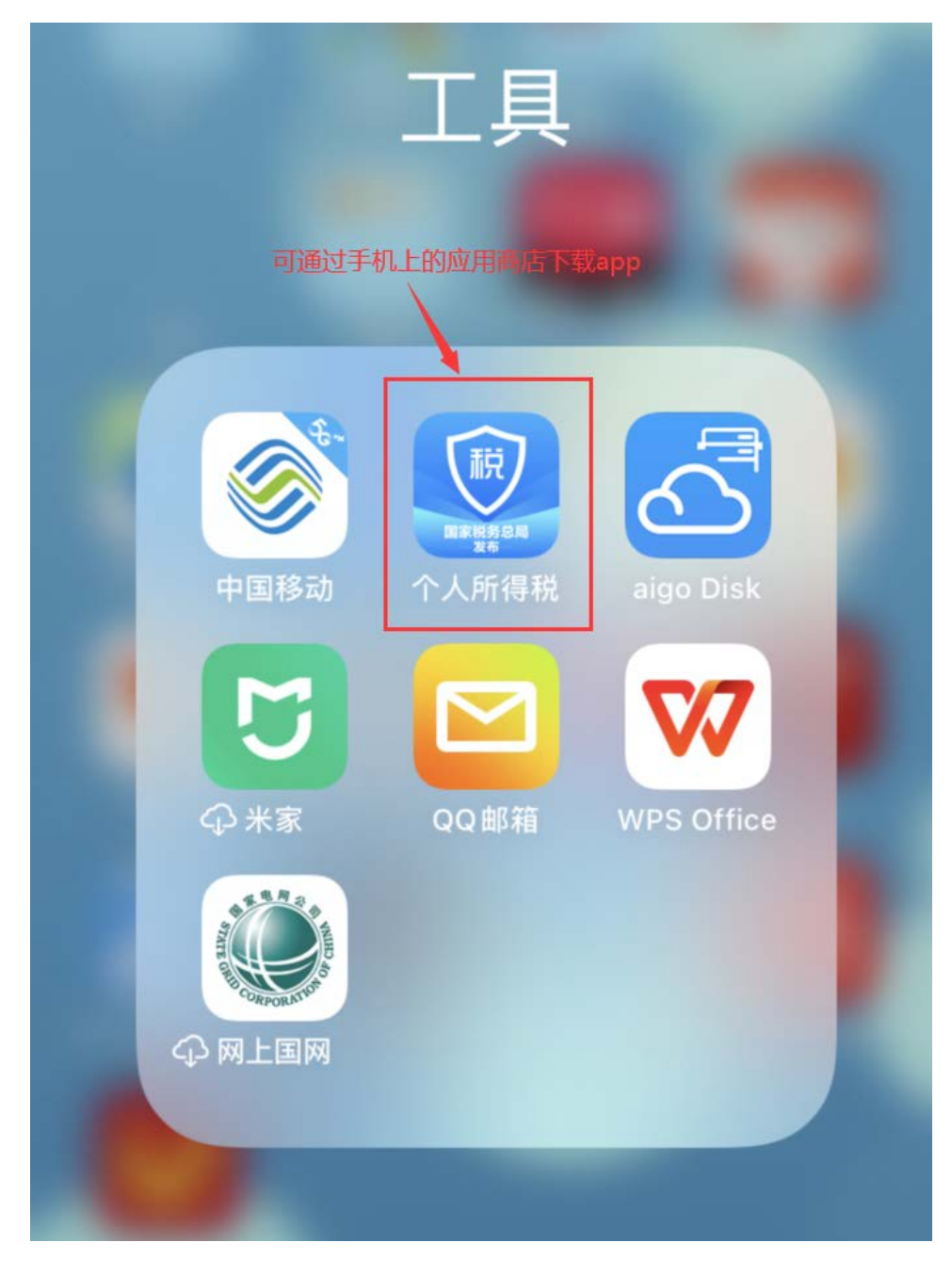

## (一) 进入主界面,点击"我要查询":

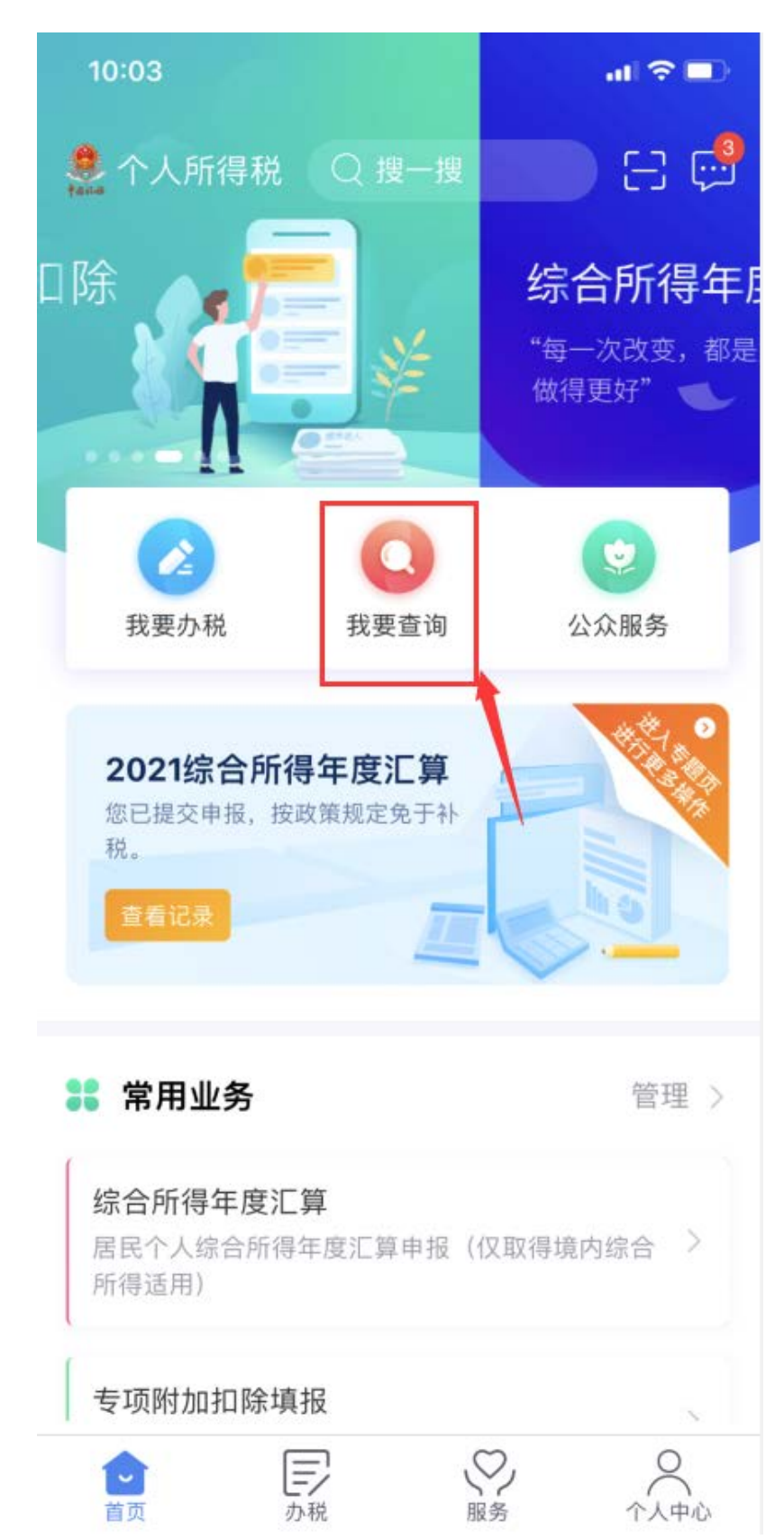

### (二) 选择"收入纳税明细查询"

我要查询 く返回 申报信息查询 申报查询 > 已填报的各项报表的查询 > 专项附加扣除信息查询 已填报的各项专项附加扣除记录的查询 收入纳税明细查询 已申报收入的查询及异议申诉 备案信息查询 天使投资个人所得税抵扣备案查询 > 已备案的创投企业和天使投资个人符合规定投资行为查 询 非货币性资产投资分期缴纳备案查询 > 已备案的非货币性资产投资分期缴纳查询 > 税收优惠备案查询 已备案的其他税收优惠事项查询 其他查询 异议处理查询 > 已发起申诉事项的进度查询 税务文书查询 > (三) 选择对应年份,例如"2019",然后点击"查询"

| <b>〈</b> 返回 收入纳税明细查询                      |   |
|-------------------------------------------|---|
| 请选择纳税记录年度                                 |   |
| 年度 2019                                   | > |
| 请选择所得类型                                   |   |
| ✓ 工资薪金                                    |   |
| ✓ 劳务报酬                                    |   |
| < ▶ 利 ● 利 ● 利 ● 利 ● 利 ● 利 ● 利 ● 利 ● 利 ● 利 |   |
| ✓ 特许权使用费                                  |   |
|                                           |   |
| 查询<br>                                    |   |
|                                           |   |
|                                           |   |
|                                           |   |
|                                           |   |
|                                           |   |

(四) "收入合计"包含"工资薪金"和"一次性奖金"先找到"全年一次性奖金收入"

"收入合计"减去"全年一次性奖金收入"得到"工资薪金"金额,后面要用到。

"已申报税额合计"减去"全年一次性奖金收入-税金", 得到"工资薪金-税金"金额,后面要用到。

| く返回              | 收入纳税明细查询                     | 批量申诉         |
|------------------|------------------------------|--------------|
| 收入合计 ⑦           | :                            | 123275.00元   |
| 已申报税额合           | ो <b>र्मः</b>                | 1020.24元     |
| 已电报和约<br>123275- | =收入合计-全年一次性<br>14349=108926元 | <b>[奖收入=</b> |
| 工资薪金             | 税金=已申报税额合计                   | -一次性奖税       |
| 金=1020<br>工资薪金   | 0.24-430.47=589.77           | 2019-02      |
| 所得项目小类           | : 正常工资薪金                     |              |
| 扣缴义务人:           | 湖北经济学院                       | >            |
| 收入: 6958.        | 00元                          |              |
| 已申报税额:           | 0.00元                        |              |
|                  |                              |              |
| て次共へ             |                              |              |
| 上贠新金             |                              | 2019-01      |
| <u> </u>         | 注 正常工资新金                     | 、<br>、       |
| 扣缴义务人:           | 湖北经济学院                       | >            |
| 收入: 24540        | ).00元                        |              |
| 已申报税额:           | 488.29元                      |              |
|                  |                              |              |
|                  |                              |              |
| 工贷薪金             | 2                            | 2019-01      |
| 所得项目小类           | : 全年一次性奖金收入                  | -            |
| 扣缴义务人:           | 湖北经济学院                       | >            |
| 收入: 14349        | 0.00元                        |              |
| 已申报税额:           | 430.47元                      |              |

(五) 在学校财务系统中查询当年的"扣养老 8%年金4%""扣公积金"。后面要用到。

网址: http://ehall.hbue.edu.cn/new/index.html
步骤为"学校主页"-"办事大厅"-"财务查询系统"
-"工资"-选择年度-"查询"-找到"扣养老 8%年金
4%""扣公积金",找到当年合计数。

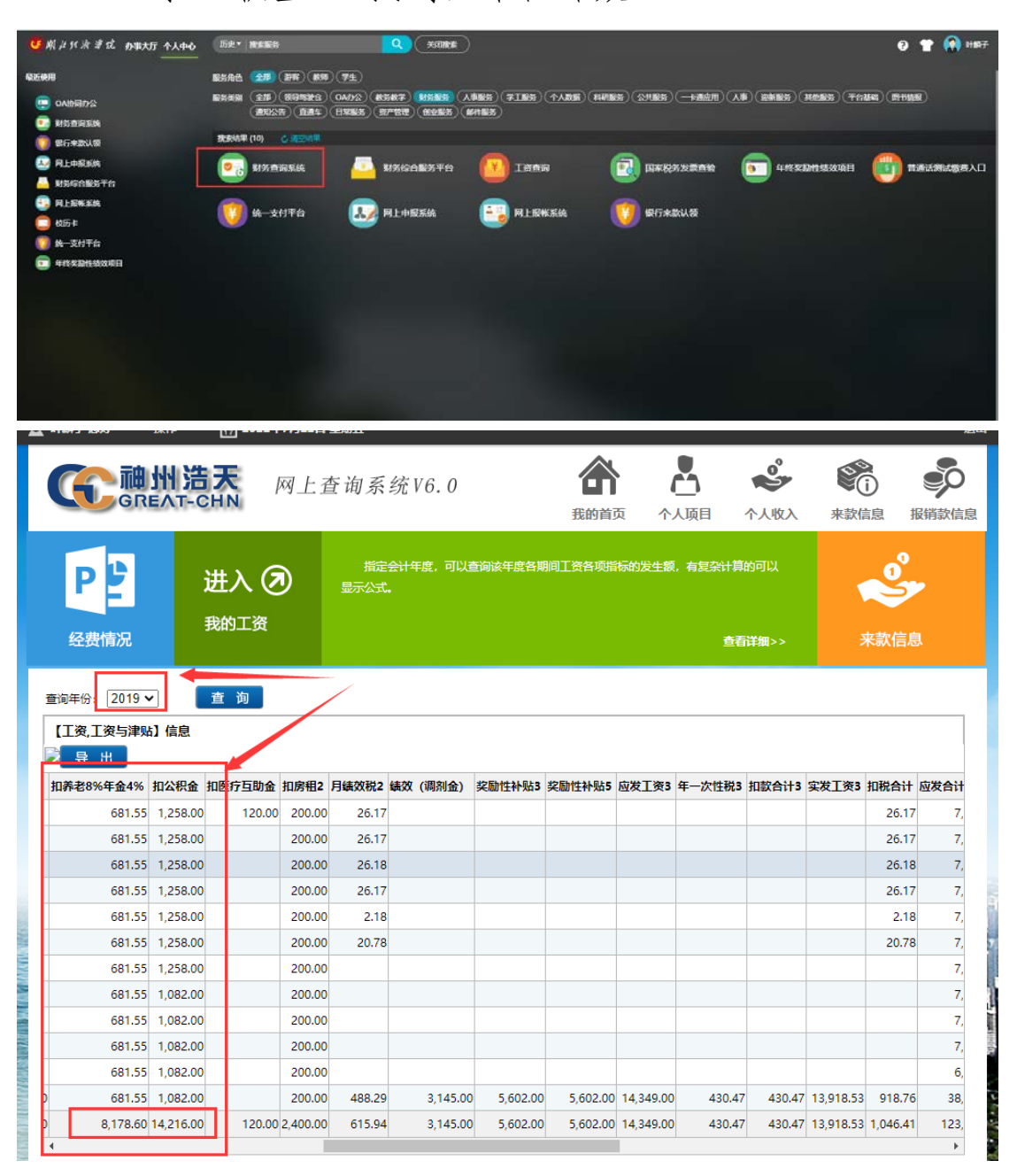

二、在"个人所得税"app中填报数据。 (六) 回到主界面。选择"综合所得年度汇算"。

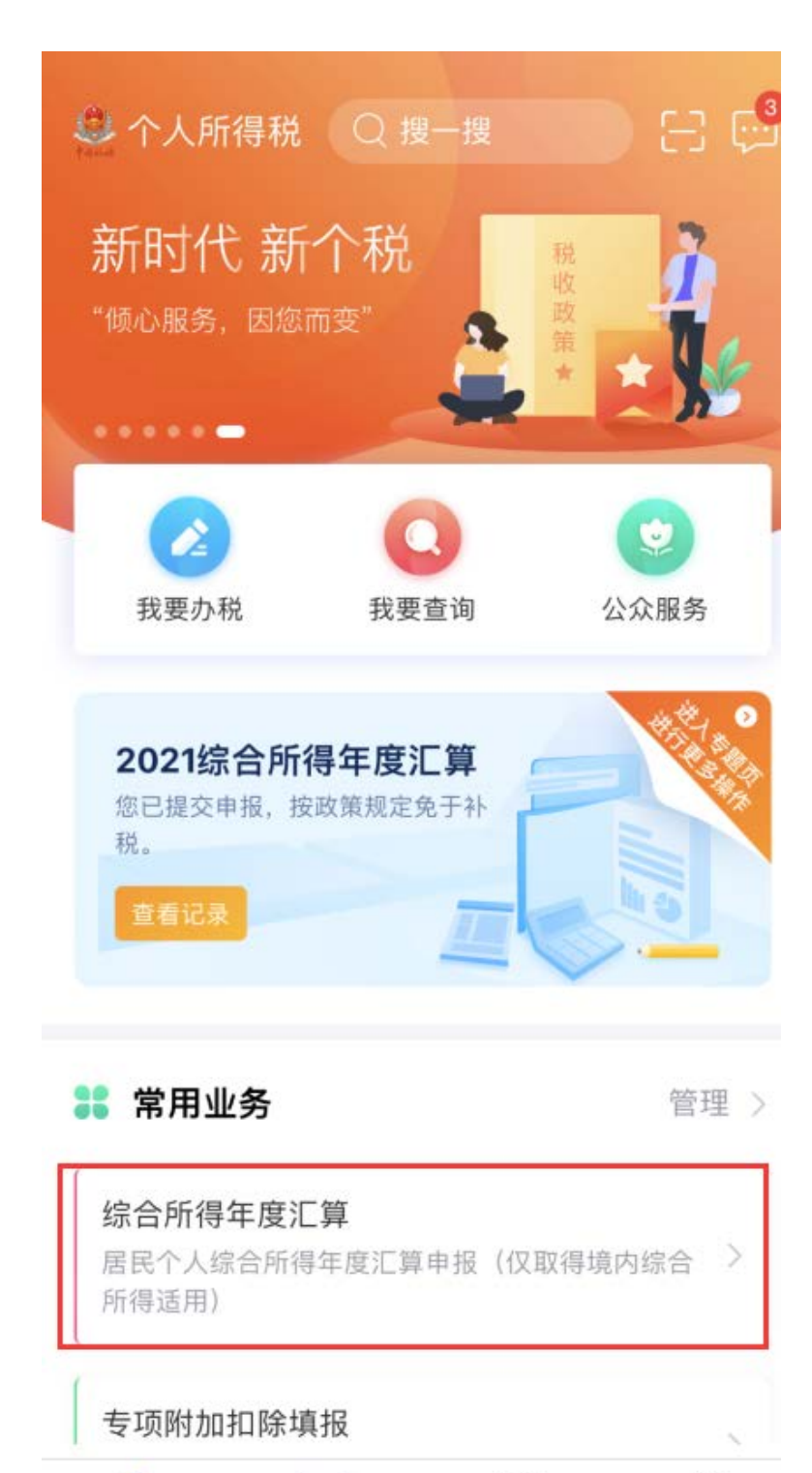

「首页

个人中心

(七) 选择对应年度,如"2019年度"。

| 1:54   |          | al 🗢 🕞 |
|--------|----------|--------|
|        | 综合所得年度汇算 |        |
|        |          |        |
|        |          |        |
|        |          |        |
|        |          |        |
|        |          |        |
|        |          |        |
|        |          |        |
|        |          |        |
|        |          |        |
|        | 请选择申报年度  | ×      |
| 2021年度 | 已开始      | >      |
| 往期年度   |          |        |
| 2020年度 |          | >      |
| 2019年度 |          | >      |

(八) 选择"申报详情"

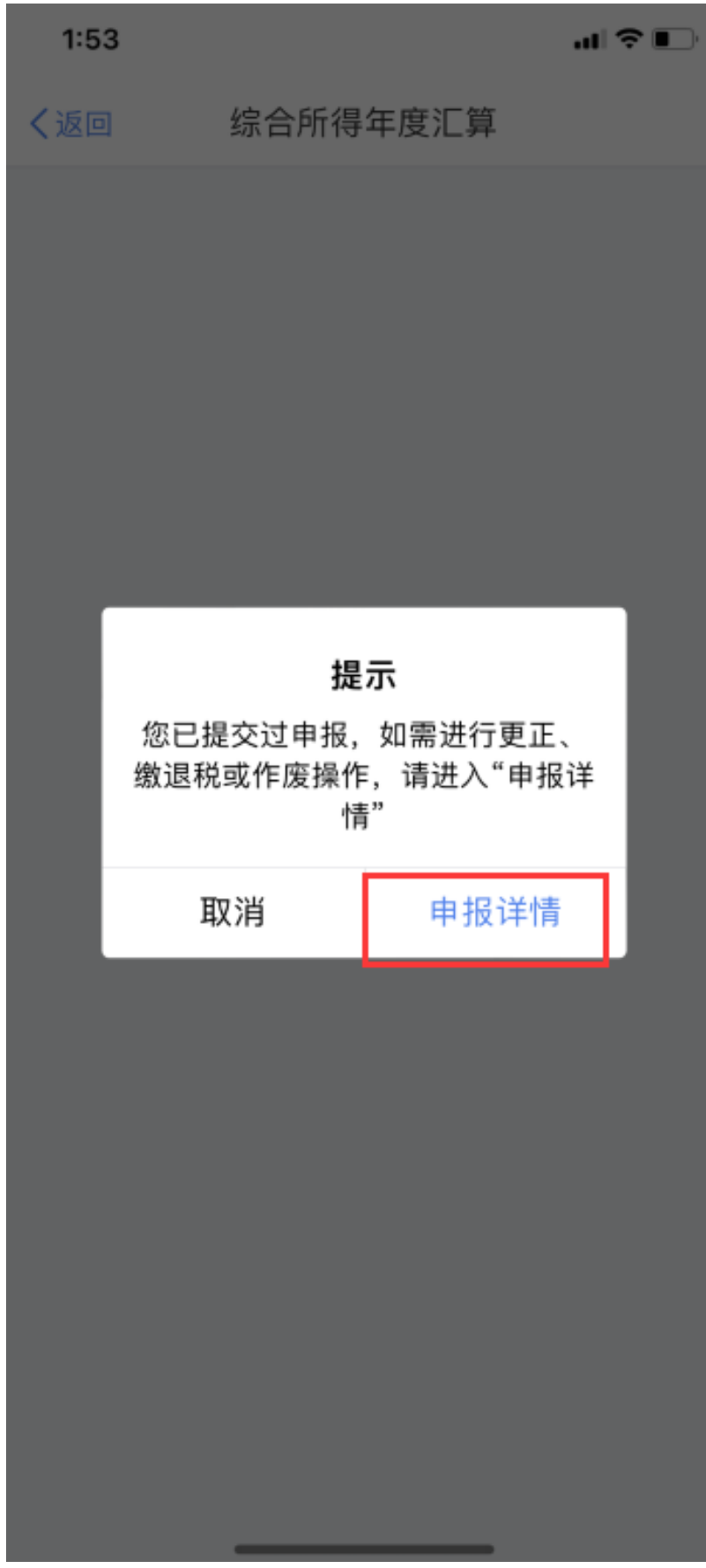

(九) 选择"2019年度综合所得年度汇算"

| く返回 | 申报查询 | (更正 | /作废… |
|-----|------|-----|------|
|-----|------|-----|------|

| 未完成                                      | 已完成                                    | 已作废 |
|------------------------------------------|----------------------------------------|-----|
| 2020-04                                  |                                        |     |
| 2019年度综合<br>税款所属期:20<br>已退税额:63.8        | <b>所得年度汇算</b><br>19-01 至 2019-12<br>3元 | >   |
| 2021-03                                  |                                        |     |
| <b>2020年度综合</b><br>税款所属期:20<br>已退税额:0.00 | <b>所得年度汇算</b><br>20-01至 2020-12<br>元   | >   |

>

2022-03

## 2021年度综合所得年度汇算

税款所属期:2021-01 至 2021-12 已缴税额:0.00元 (十) 依次选择"更正"-"更正年度自行申报"-"我 知道了"-"下一步"。

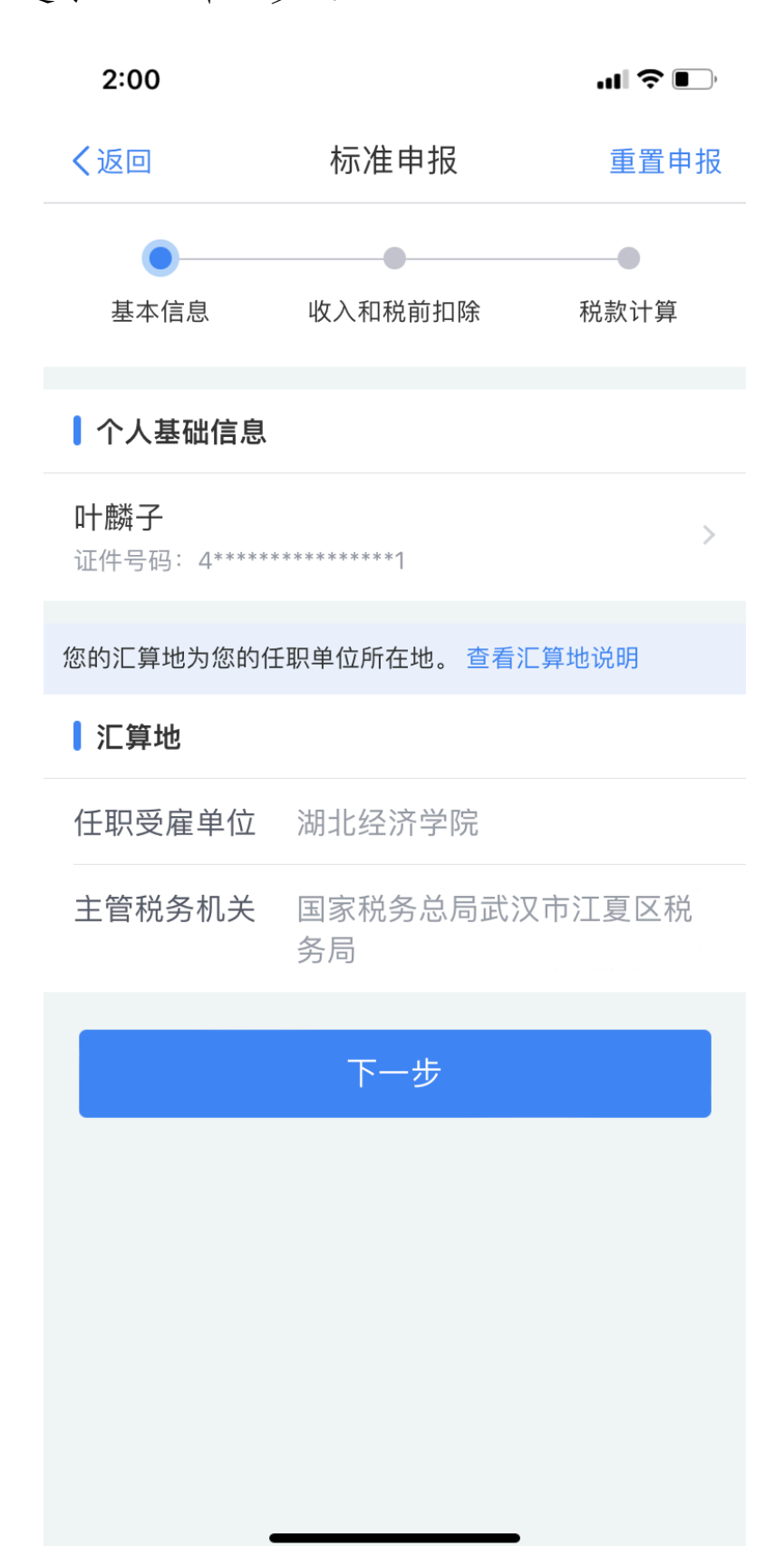

(十一)将第4步算出的"工资薪金"填入,如下图。

可在"劳务报酬"中可补填入其他未在税务局申报过的收入。

| く返回                            | 标准申报               | •••       |
|--------------------------------|--------------------|-----------|
| ┃ 收入(元)                        |                    |           |
| 工资薪金                           | 10                 | 8926.00 > |
| <b>劳务报酬</b><br>请您对填报的数据认       | 真核实                | 0.00 >    |
| 稿酬<br>请您对填报的数据认                | 真核实                | 0.00 >    |
| 特许权使用费                         |                    | 0.00 >    |
| 费用、免税收                         | 入和税前扣除             |           |
| <b>费用</b><br>(劳务报酬收入+利<br>×20% | 高酬收入+特许权使用费收入      | .) 0.00   |
| 免税收入 ⑦<br>稿酬所得免税部分+            | C<br>其他免税收入        | ).00 收起 へ |
| 稿酬所得免税部<br>稿酬收入×(1-20%         | <b>郡分</b><br>)×30% | 0.00      |
| 其他免税收入                         | 0                  | 0.00      |
| 应纳税所得额 ¥1                      | 7531.40            | 下一步       |

(十二)将第5步工资系统中查到的"扣养老8%年金4%""扣 公积金"填入,如下图。

| く返回                           | 标准申报                    | •••                                |
|-------------------------------|-------------------------|------------------------------------|
| 减除费用 ⑦                        |                         | 60000.00                           |
| 专项扣除 ⑦<br><sup>三险一金</sup> / " | 2<br>扣养老 <b>8%年金4</b> 9 | 2394.60 收起 へ<br><mark>%"填到这</mark> |
| 基本养老保险                        |                         | 8178.60 >                          |
| 基本医疗保险                        |                         | 0 >                                |
| 失业保险 "                        | 扣住房公积金";                | 真到这 0>                             |
| 住房公积金                         |                         | 14216.00 >                         |
| 专项附加扣除(                       | ত                       | 9000.00 >                          |
| 其他扣除项目                        |                         | 0.00 收起 へ                          |
| 年金 ⑦                          |                         | 0.00 >                             |
| 商业健康险 🕐                       |                         | 0.00 >                             |
| 税延养老保险(                       | 0                       | 0.00 >                             |
| 允许扣除的税费                       | 2 7                     | 0.00 >                             |
| 应纳税所得额 ¥17                    | 7531.40                 | 下一步                                |

(十三)系统本身有数据的,可不填。若空着为0,且可 填写,将第4步算出的"工资薪金-税金"填入,如 下图。

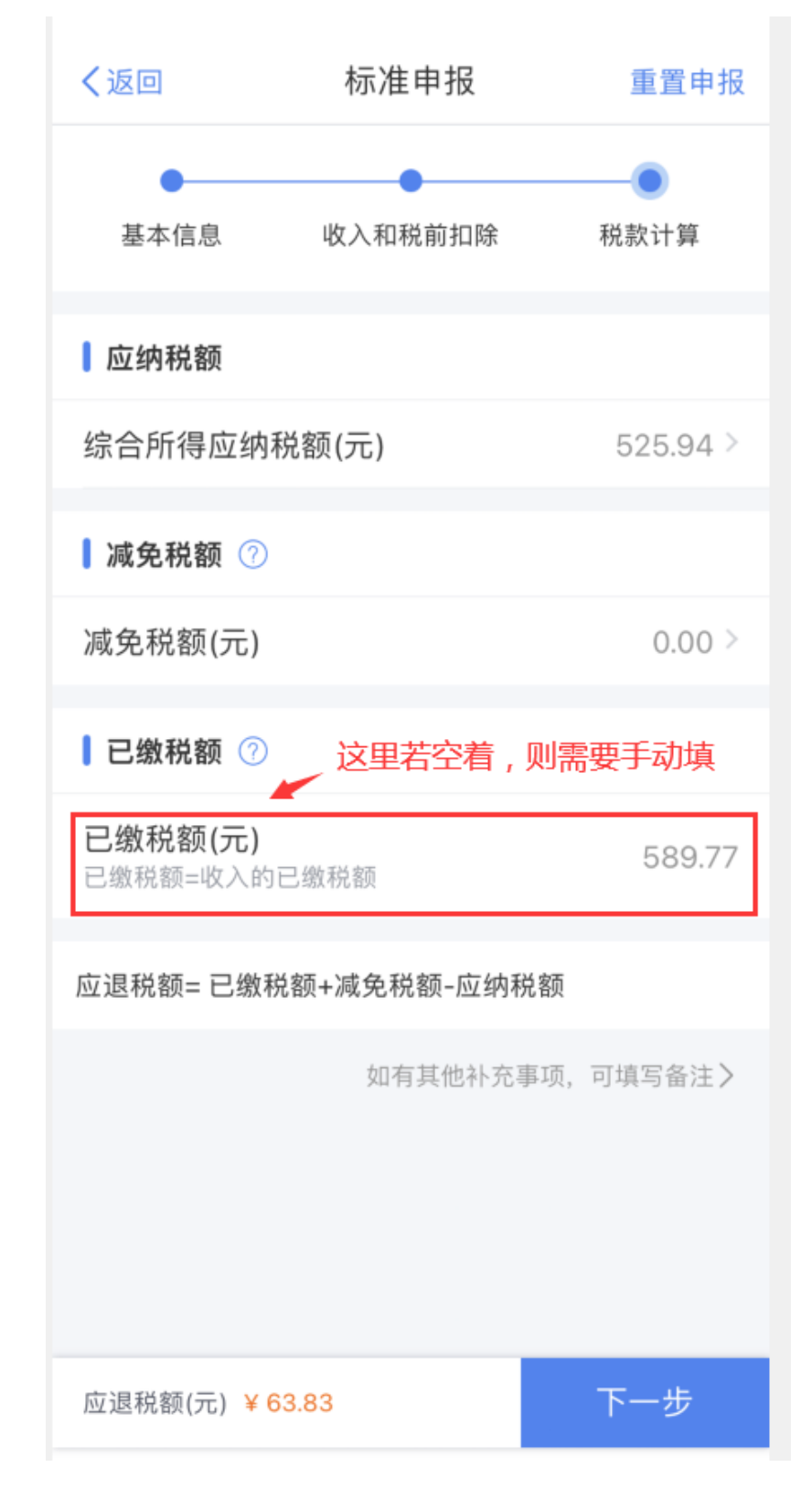

(十四) 按照 app 提示,进入下一步,最后通过绑定的银 行卡补或退税金,完成当年的个人所得税综合所得汇 算清缴。

若存在"专项附件扣除"数据异常等特殊情况,导致 无法正常填报的,请自行到江夏区税务局大厅办理。 网上相关参考视频

<u>https://mp.weixin.qq.com/s/AmNPHf5QavsnsDi7Zu6q</u> <u>Qg</u>

财务处

#### 2022年7月22日